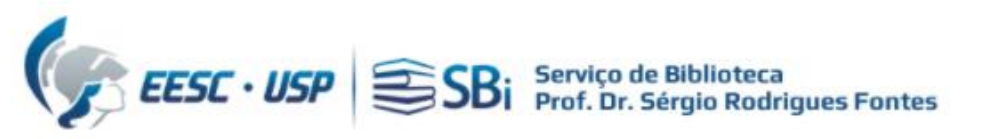

Tutorial utilizado quando as publicações do autor não são localizadas pela Base Wos através da opção "Adicionar publicações".

Para acessar a base Web of Science, você precisa de um acesso autorizado (USP ou <u>VPN</u>)
 Efetuar login na base WoS em: <u>https://apps.webofknowledge.com/</u>

| Web of Science <sup>®</sup> Pe | squisar Lista de itens marcados Histórico Alertas                                                                                                   |                                                    | Fazer login ~ Registre-se |
|--------------------------------|----------------------------------------------------------------------------------------------------|----------------------------------------------------|---------------------------|
|                                | Descubra conteúdo<br>da mais confiável base de dados                                                                                                | o multidisciplinar<br>global de citações do mundo. |                           |
|                                | DOCUMENTOS                                                                                                    | PESQUISADORES                                      |                           |
|                                | Pesquisar em: Coleção principal da Web of Science V Edições: All V<br>DOCUMENTOS REFERÊNCIAS CITADAS                                                | •                                                  |                           |
|                                | Todos os campos <ul> <li>Exemplo: liver disease india</li> <li>Adicionar linha</li> <li>Adicionar intervalo de datas</li> <li>Pesquisa a</li> </ul> | a singh<br>avançada                                |                           |

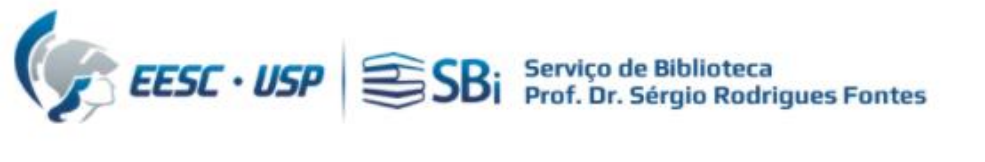

#### Web of Science

| Faça login para continuar com Web of Science                                      |                                            | Web of Science                                                                                                    |
|-----------------------------------------------------------------------------------|--------------------------------------------|----------------------------------------------------------------------------------------------------|
| Endereço de e-mail I<br>Senha $rightarrow Senha$<br>Esqueceu a senha? Fazer login | Air<br>Cri<br>qu<br>OR                     | nda não tem uma conta da Clarivate?<br>ie sua conta gratuita e tenha acesso a tudo o<br>ie a Web of Science tem a oferecer:<br>Salve pesquisas na Web of Science<br>Salve uma Lista marcada para recordar em um uso futuro<br>Exporte até 5.000 registros de uma vez<br>Adicione referências à sua biblioteca do EndNote |
| Ao fazer login, você confirma e aceita<br>Precisa e                               | nossos Termos de u<br>le ajuda? Fale conos | Faça login automaticamente<br>Registrar-se<br>uso e Declaração de privacidade.<br>sco.                                                                                                    |

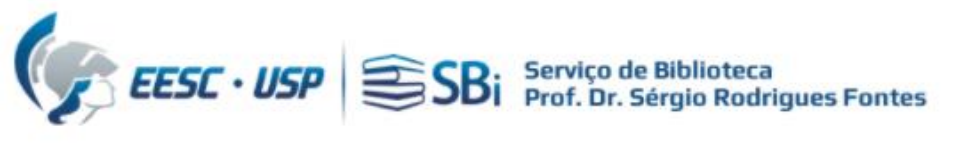

#### Realize a pesquisa em "Researchers":

| Clarivate       |                                        |                                                                                 | English ~ 🏼 Products |
|-----------------|----------------------------------------|---------------------------------------------------------------------------------|----------------------|
| Web of Science" | Search +: Research Assistant           |                                                                                 | • XXXXXXXXXXXX ···   |
| >I<br>MENU      |                                        |                                                                                 |                      |
|                 | DOCUMENTS                              | RESEARCHERS                                                                     |                      |
| Ð               |                                        |                                                                                 |                      |
| θ               | Name Search ~                          |                                                                                 |                      |
| •               | XXXXXXXXXXXXXXXXXXXXXXXXXXXXXXXXXXXXXX | First Name and Middle Initial(s)     Xxxxxxxxxxx      Xxxxxxxxxx      Xxxxxxxxx |                      |
|                 | + Add name variant                     | × Clear Search                                                                  |                      |
|                 |                                        |                                                                                 |                      |

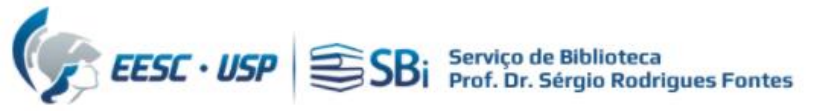

# Neste caso, o autor possui 2 perfis, um reivindicado e o outro que necessita ser adicionado ao principal. Selecione o 2º perfil:

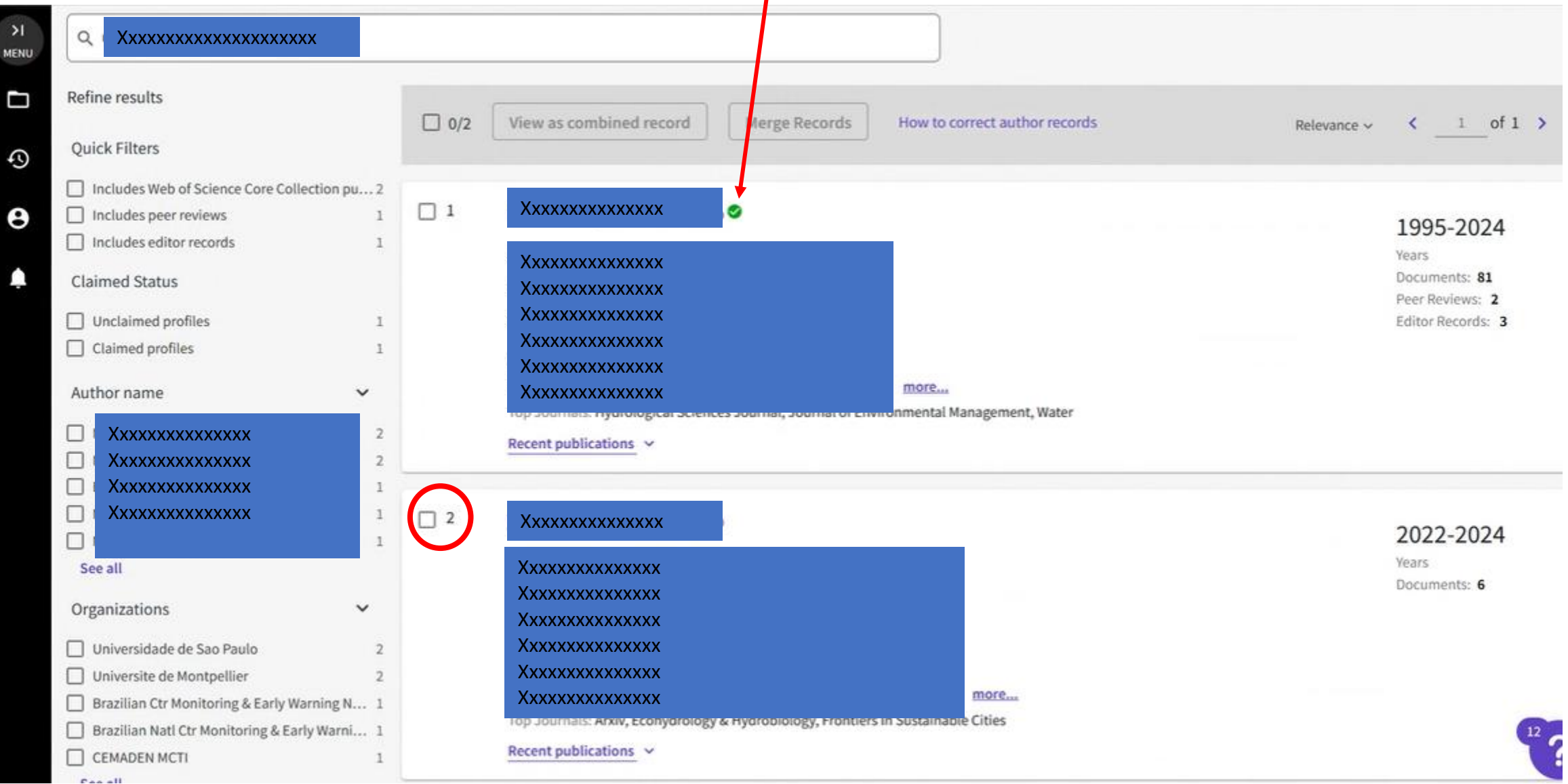

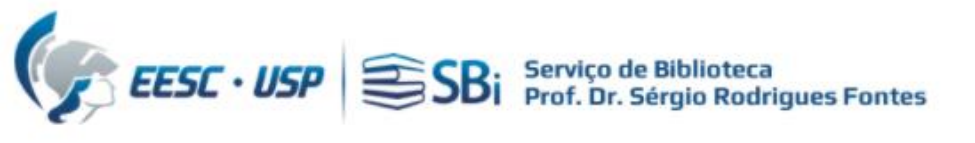

#### Clique na publicação que deseja adicionar:

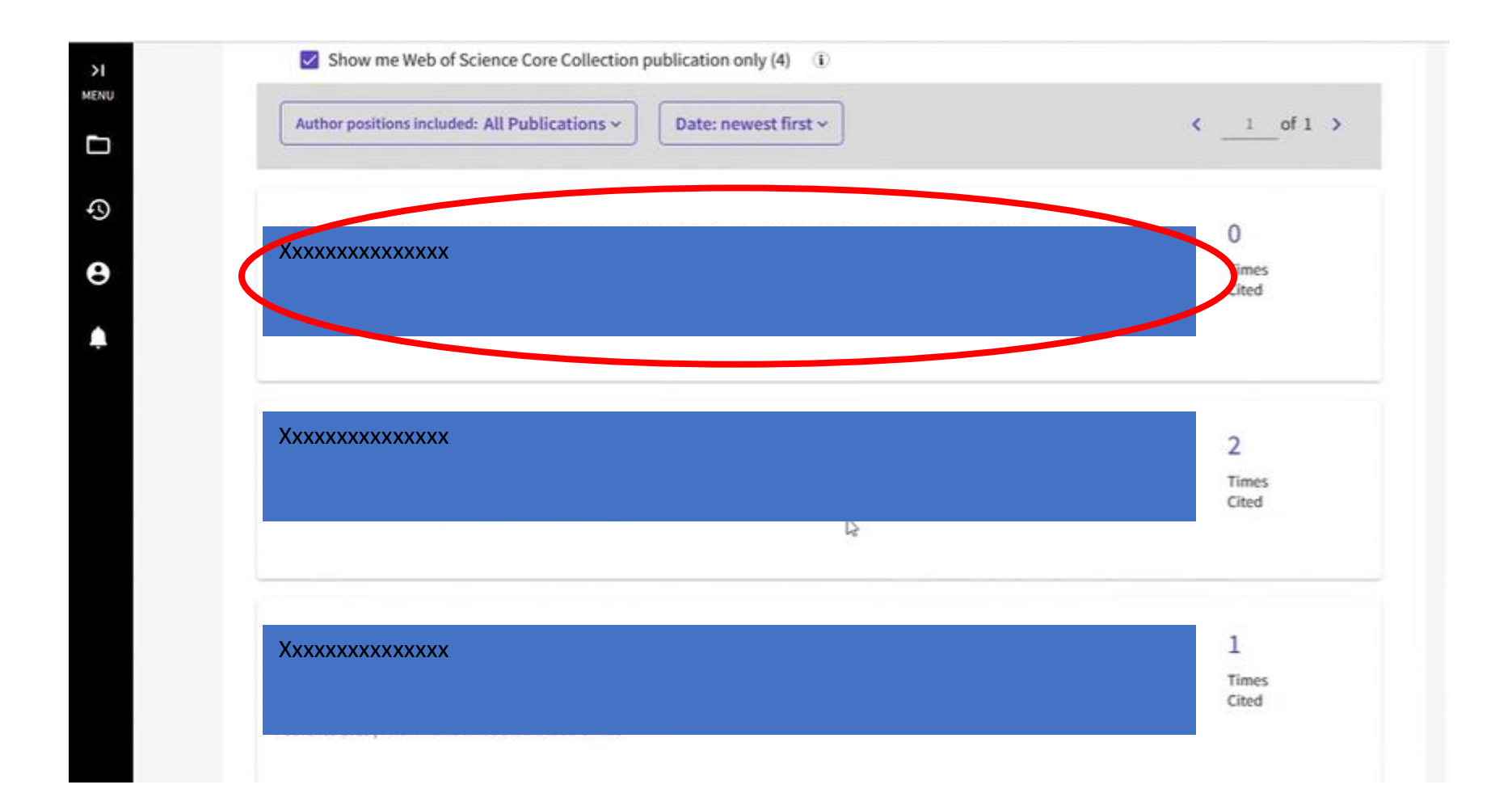

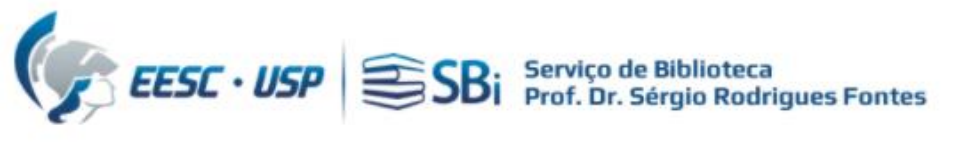

### Em export, clique "Add to my researcher profile"

| Clariv    | vate                                  |                                              |                                                                                                    | E                                                                                                    |
|-----------|---------------------------------------|----------------------------------------------|----------------------------------------------------------------------------------------------------|----------------------------------------------------------------------------------------------------|
| Web o     | of Science Sea                        | rch + Research Assistant                     |                                                                                                    | e                                                                                                    |
| )<br>Menu | Urban ecohydrology under >            | Advances in Technological  Xxxxxxxxxx        | xx                                                                                                    |                                                                                                    |
| <b>D</b>  | Os-F-X Free Full Te                   | xt from Publisher                            | Export Add To Marked List<br>EndNote online                                                                                      | · · ·                                                                                                  |
| ⊖<br>▲    | Xxxxxxxxxxxxxxxxx<br>Xxxxxxxxxxxxxxxx |                                              | EndNote desktop<br>Add to my researcher profile<br>Plain text file<br>RefWorks                                                   | on Network                                                                                             |
|           | By<br>Source                          | Xxxxxxxxxxxx<br>Xxxxxxxxxxxxx<br>Xxxxxxxxxxx | RIS (other reference software)<br>E BibTeX<br>Excel<br>Tab delimited file<br>Printable HTML file<br>Email<br>More Export Options | Citations<br>reate citation alert<br>Times Cited in All Data<br>more times cited<br>w citing preprints |
|           | Article Number<br>Published           | 5059<br>MAY 2022                             | 163<br>Viev                                                                                                    | Cited References<br>v Related Records →                                                                |
|           | Indexed<br>Document Type              | 2022-05-21<br>Review                         | How<br>perf                                                                                                    | does this document'<br>ormance compare to                                                              |

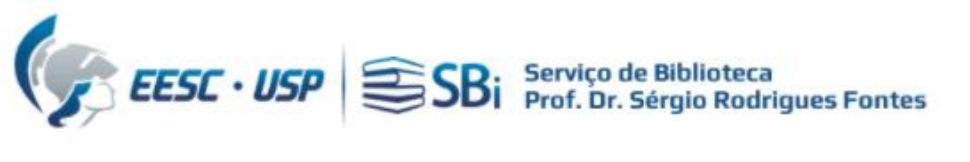

| s        | Add publication to your researcher profile $$\times$$                                                 |
|----------|----------------------------------------------------------------------------------------------------|
|          | Track your publications, citation metrics, peer reviews, and journal editing work on<br>your profile. |
| 51<br>3Y | 1 publication selected                                                                                |
| te       |                                                                                                    |
|          | <ul> <li>I contribute a nave authored the selected publication.</li> <li>*Provided</li> </ul>         |
| 05       |                                                                                                    |
|          | Add to researcher profile                                                                             |

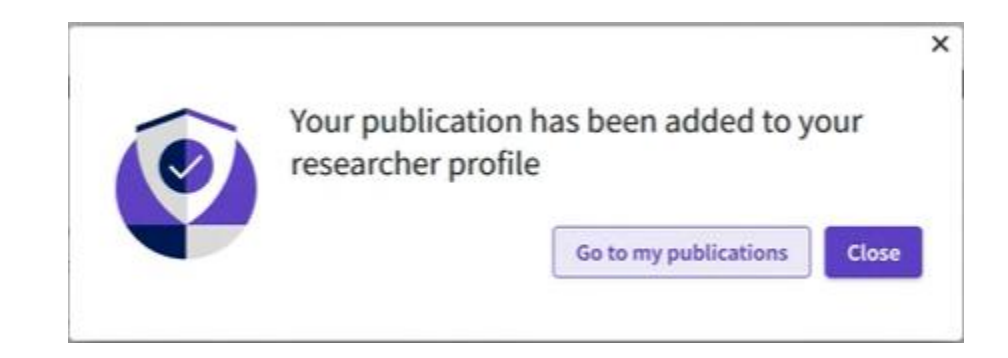

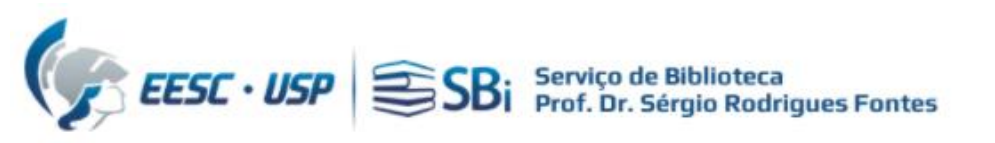

## Dúvidas

Esse tutorial foi elaborado a partir da WoS e <u>não temos o prazo exato para</u> processamento da solicitação que é realizada pelo Suporte Clarivate. Caso o pesquisador tenha dúvidas, poderá nos contatar por e-mail ou solicitar uma reunião remota, para isso indique o dia e horário de preferência.

biblioteca.apoio@eesc.usp.br

Flávia e João

Seção de Apoio à Pesquisa e Comunicação Acadêmica Biblioteca EESC-USP